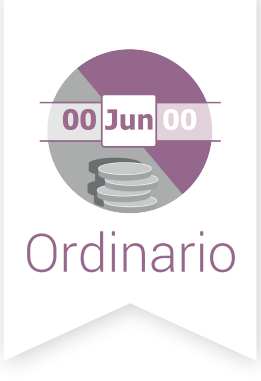

# SIF | Sistema Integral de Fiscalización Validador e.firma

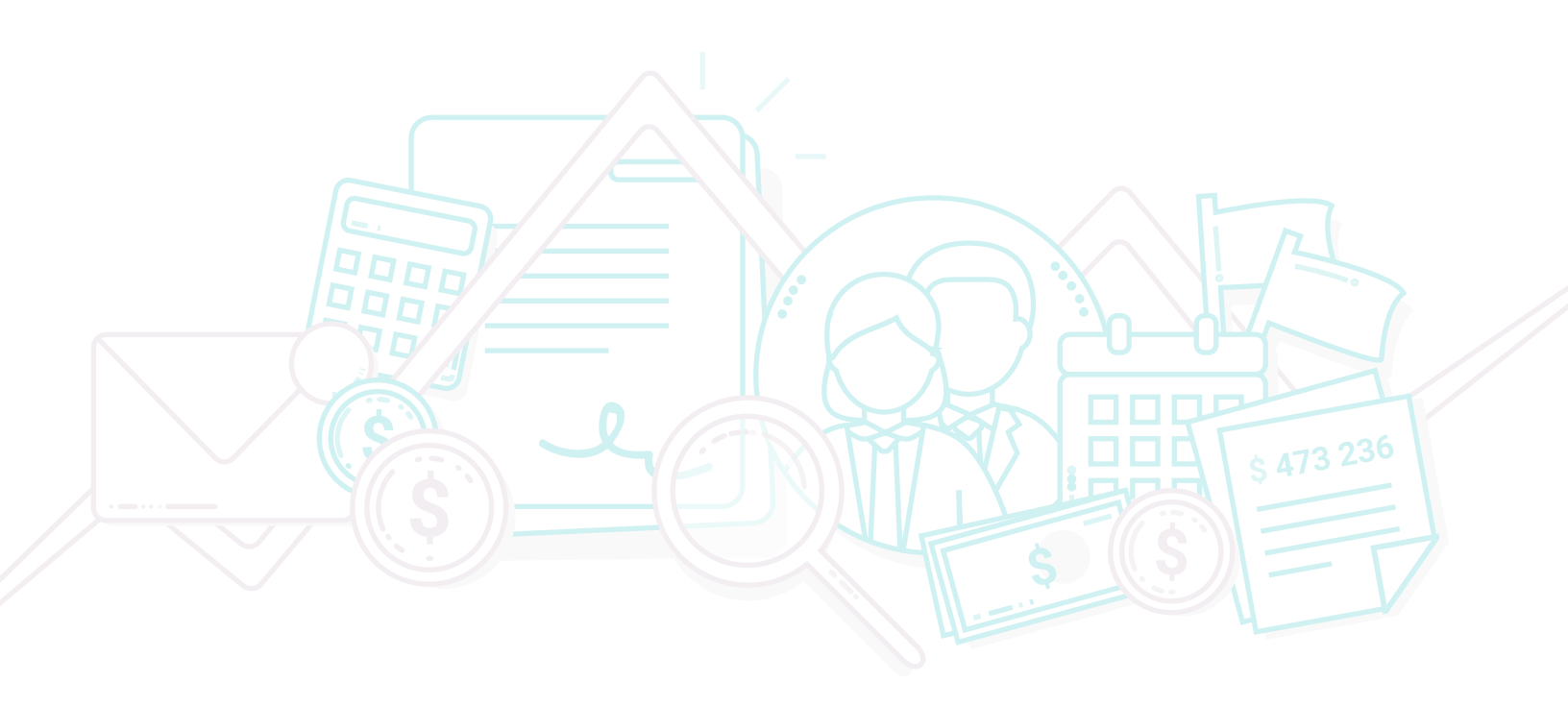

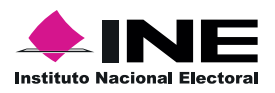

Unidad Técnica de Fiscalización

## Inicio de Sesión

Para ingresar al Sistema Integral de Fiscalización (SIF) debes:

- 1. Ingresar tu **usuario** y **contraseña**.
- 2. Colocar el **código** que te proporciona el sistema.
- 3. Seleccionar Entrar.

| L Usuario            |                      |
|----------------------|----------------------|
| Contraseña           |                      |
| <b>Anxiny</b>        | Ingresa el código 2  |
| <b>•</b> E           | Entrar — 3           |
| Cambio de contraseña | Cambio de contraseña |

## Selección de Configuración

Selecciona el módulo de Ordinario.

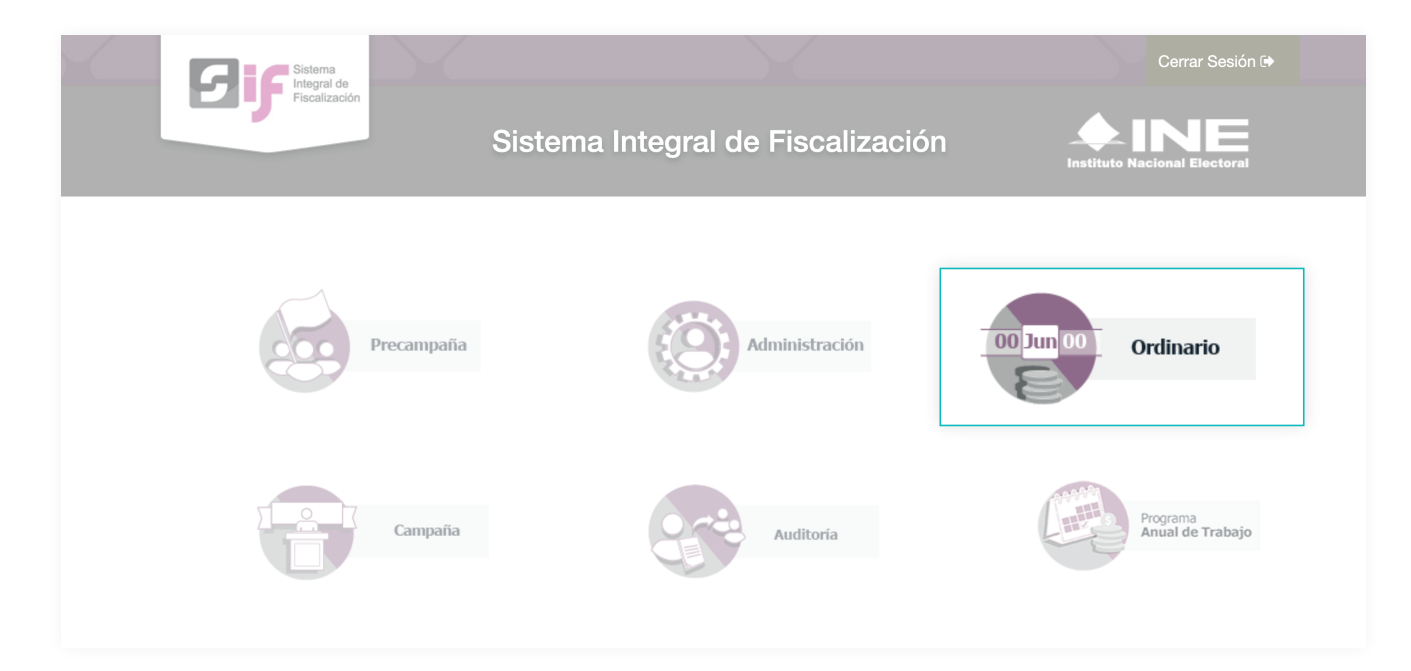

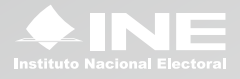

#### Menú Validador e.firma

Dirígete hacia el menú lateral, selecciona Informes, después Validador de e.firma.

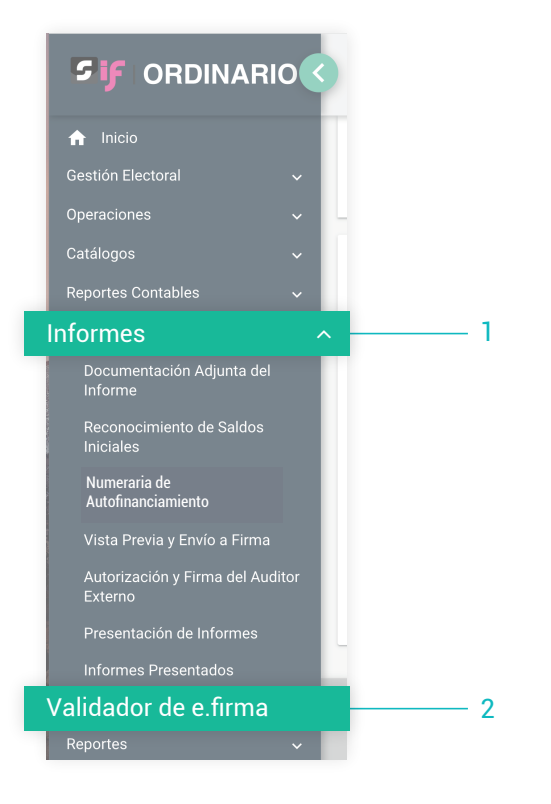

## Captura

- 1. Ingresa los datos requeridos:
  - Certificado.
  - Clave Privada.
  - Contraseña.
- 2. Oprime el botón Aceptar

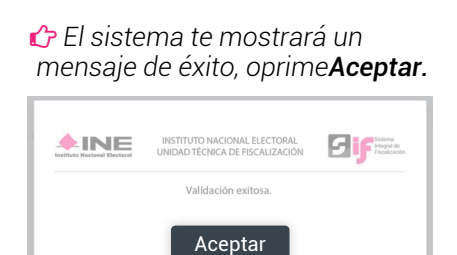

| * Certificado (*.cer)                               |                      |  |
|-----------------------------------------------------|----------------------|--|
| +                                                   | Seleccionar archivo  |  |
| dege78010                                           | 4l12.cer             |  |
| * Clave Privada (*.key)                             |                      |  |
| +                                                   | Seleccionar archivo1 |  |
| Claveprivada_FIEL_DEGE780104L12_20151209_170703.key |                      |  |
| * Contraseña de clave<br>privada                    |                      |  |
|                                                     |                      |  |
| Aceptar -2                                          |                      |  |
|                                                     |                      |  |

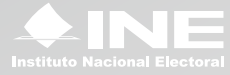